## Windows OS 安控元件更新操作說明

Step1. 關閉原舊版安控元件程式

請於電腦右下角點選 尋找「第一銀行網銀安控程式」, 於該圖示點選滑鼠右鍵選擇「結束本程式常駐功能」。

# ・ ・ 第一銀行網銀安控程式 網銀安控設備工具程式 紅銀安控設備工具程式 打開本程式LOG資料本 ・ ・ ・ ・ ・ ・ ・ ・ ・ ・ ・ ・ ・ ・ ・ ・ ・ ・ ・ ・ ・ ・ ・ ・ ・ ・ ・ ・ ・ ・ ・ ・ ・ ・ ・ ・ ・ ・ ・ ・ ・ ・ ・ ・ ・ ・ ・ ・ ・ ・ ・

### Step2. 移除原舊版安控元件程式

請具有**安裝軟體權限**人員至電腦的【控制台】或【設定】→點選【程式集/解除安裝程式】 或【應用程式與功能】·找到「第一銀行網銀安控程式」·點選「解除安裝」·待訊息結束

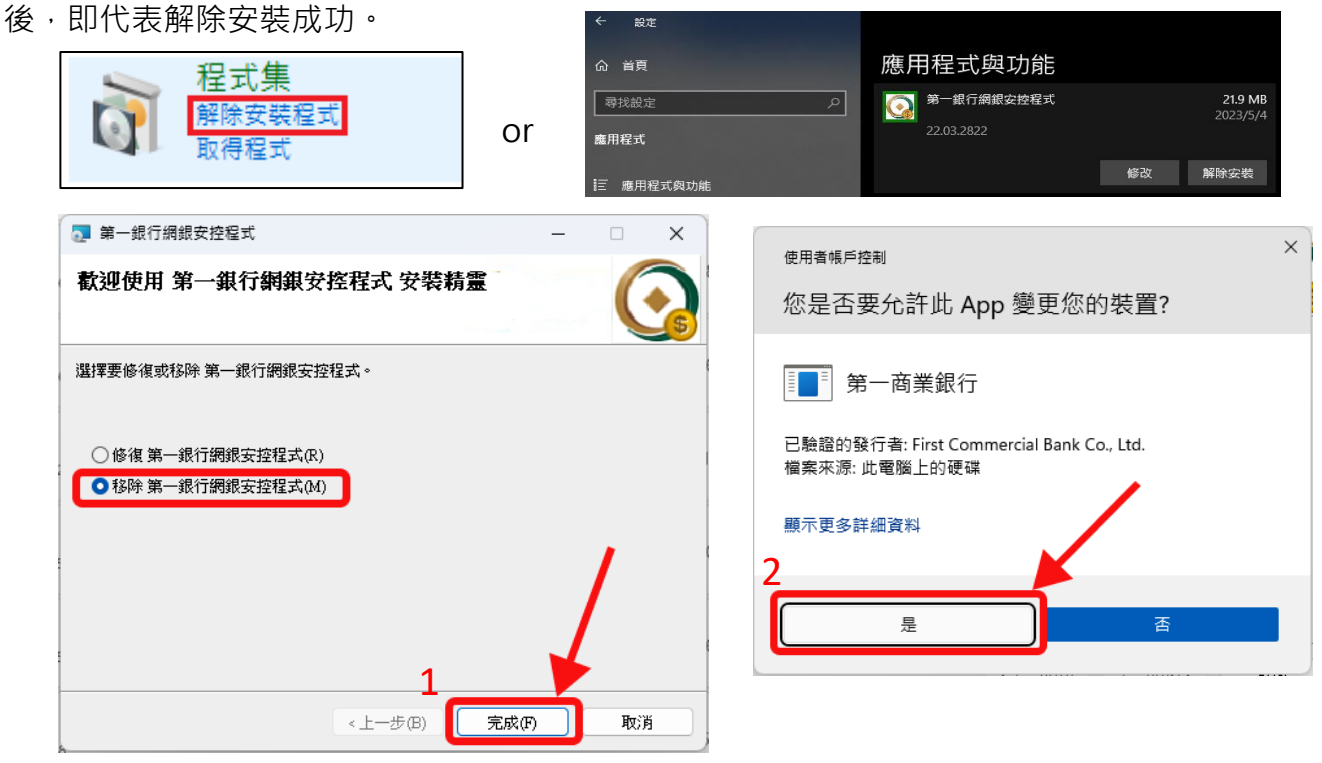

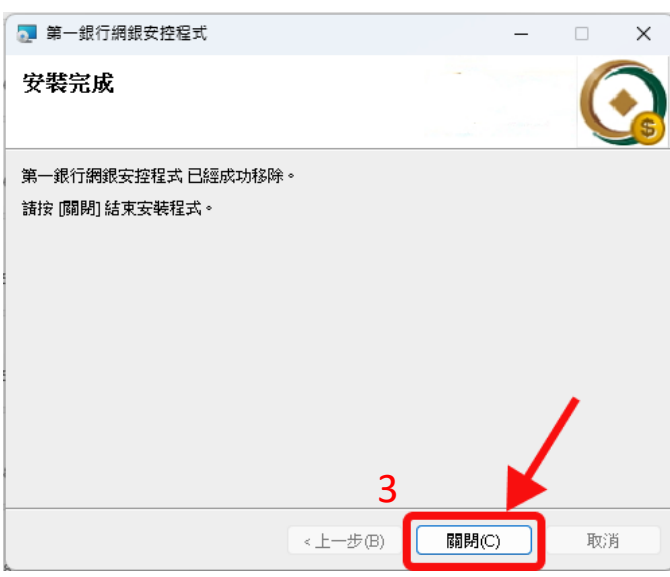

Step3. 更新第一銀行網銀安控元件

請您在第 e 個網登入頁面·點選【常見問答/下載區】→【下載專區】→依使用瀏覽器種類 點選【請按此安裝元件】·下載安控元件。

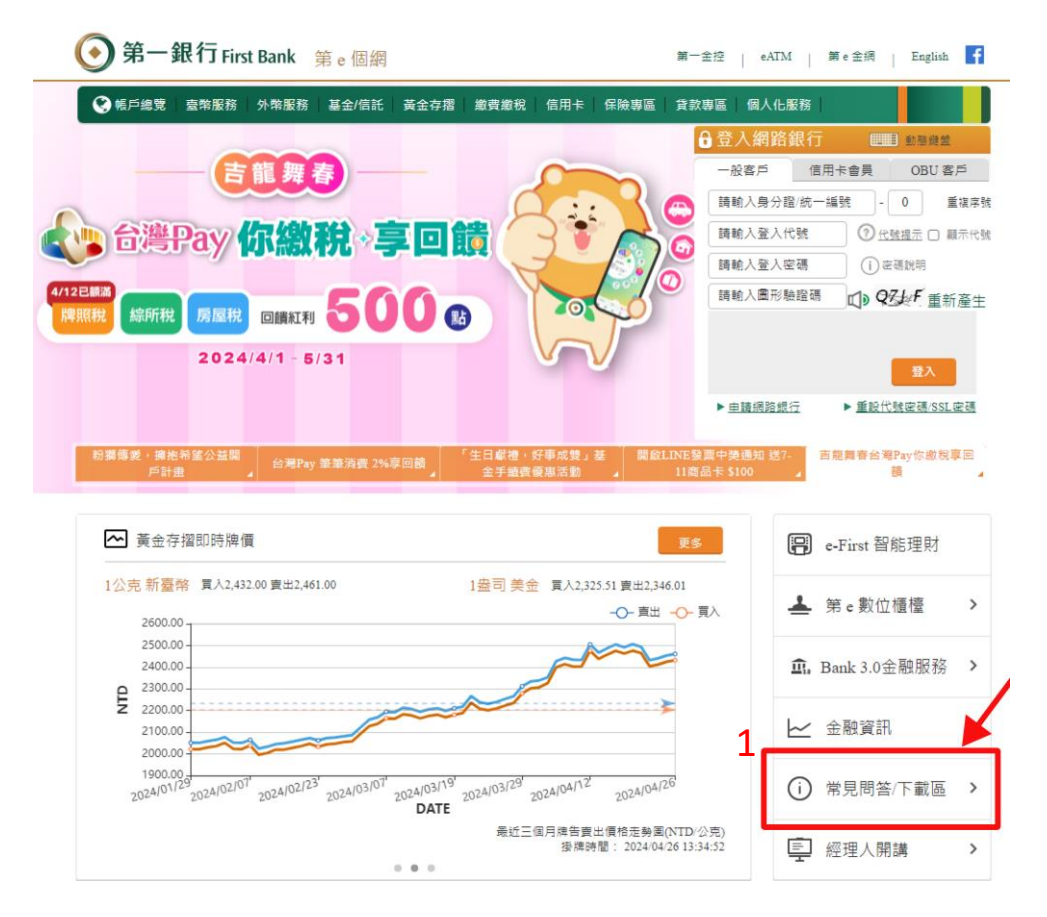

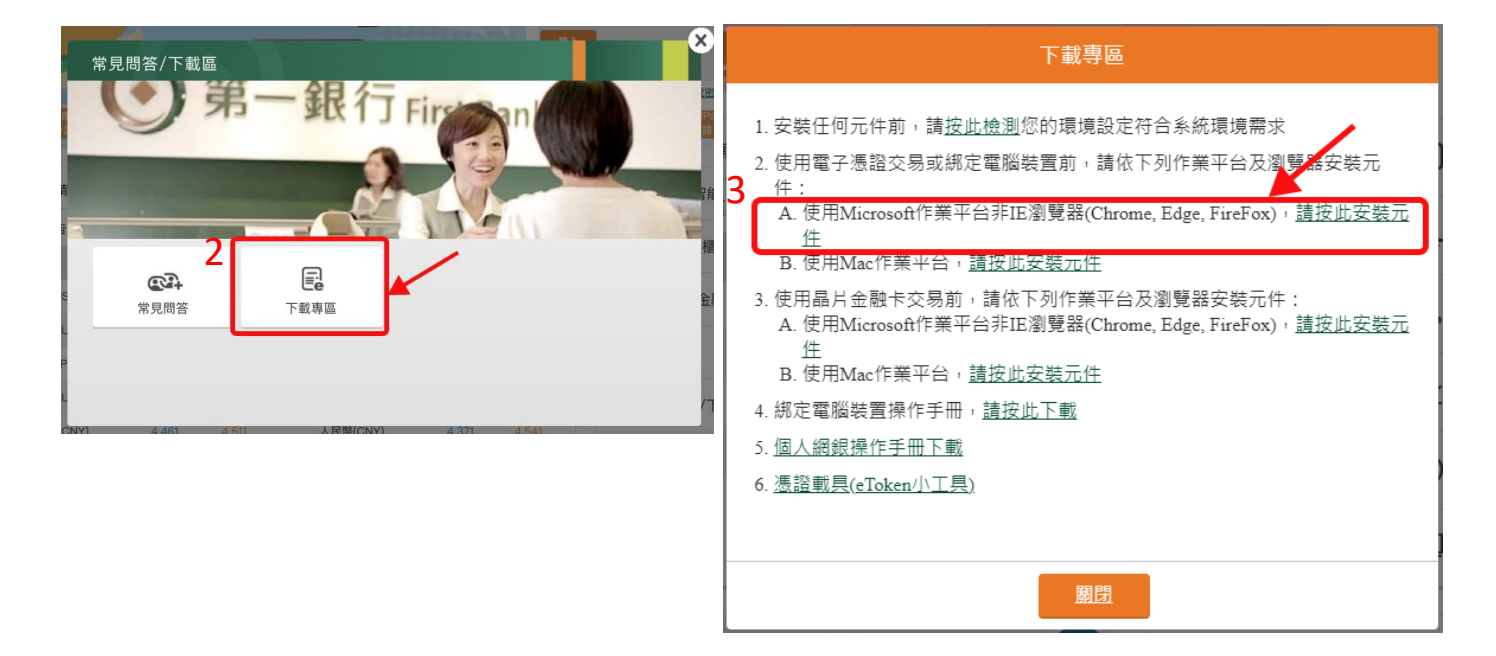

下載後請您點開「FBWS\_Setup」即可自動進行下載,出現安裝完成的畫面訊息後,即代表

安裝成功。軟體安裝完成後,請登出並關閉瀏覽器,重新開機後再重啟瀏覽器登入。

| 14編 日期 ~ 類                                                              | <u>EU</u>      | 大小                                               |                               |                   |
|-------------------------------------------------------------------------|----------------|--------------------------------------------------|-------------------------------|-------------------|
| 骨 FBWS_Setup                                                            |                |                                                  |                               |                   |
| 1 第一銀行網銀安控程式 — —                                                        | ×              | 】 第一銀行網銀安控程式                                     |                               | - 🗆 X             |
| 歡迎使用 第一銀行網銀安控程式 安裝精靈                                                    |                | 選擇安裝資料夾                                          |                               |                   |
| 装程式将在安装過程中引導您在電腦上安裝 第一銀行網銀安控程式。                                         |                | 安裝程式將安裝 第一銀行網銀安控程<br>若要在监資料來中安裝,請按 [下一2          | 式 至下列資料夾。<br>5]。若要安裝至不同的資料夾,諸 | <b>在下列方塊輸</b> 入資  |
|                                                                         |                | 管料夾(E):<br>[CMIserolog 30011/4 nnData/Local/     |                               | · 9) 医香 / 1) 、    |
|                                                                         |                | C.10301305001 01pp24000001                       |                               | ;劉寬(R)<br>磁碟空間(D) |
| 告:本電腦程式著作受著作權法及國際公約之保護。未經授權擅自複製或散佈<br>著作之全部或部分,將導致嚴厲的民事和刑事處分,且將被依法提起最大範 | ī本電腦程<br>圍的追訴。 | 為您自己或此電腦的所有使用者安                                  | 裝 第一銀行網銀安控程式:                 |                   |
| 5                                                                       |                | <ul> <li>○ 所有使用者(E)</li> <li>○ 僅自己(M)</li> </ul> | 6                             |                   |
| <上一步® <b>下一步型</b> >                                                     | 取消             |                                                  | <上一步(B) 下一步(N) >              | 取消                |
| -<br>第一銀行網銀安控程式 — —                                                     | ×              |                                                  |                               | ×                 |
| 認安裝                                                                     |                | · 使用者喊户控制<br>· 您是否要允許此 A                         | wpp 變更您的裝置?                   |                   |
| 程式已經準備好在您的電腦上安裝 第一銀行網銀安控程式。                                             |                | First Comme                                      | rcial Bank                    |                   |
| ג [ו, _ ה]ו⊮אפאגג .                                                     |                | 已驗證的發行者: HiTRUS                                  | T Incorporated                |                   |
|                                                                         |                | 顯示更多詳細資料                                         |                               |                   |
|                                                                         |                | 8                                                | <u> </u>                      |                   |
|                                                                         |                | 是                                                | <u>a</u>                      |                   |
| (上一步(B) 下一步(N) >                                                        | 取消             | 🗾 第一銀行網銀安控程式                                     |                               | >                 |
|                                                                         |                | 安裝完成                                             |                               |                   |
|                                                                         |                | 第一銀行網銀安控程式 已經成功安報                                | <b>夫</b> 。                    |                   |
|                                                                         |                | 請按 [确闭] 結束安裝程式。                                  |                               |                   |
|                                                                         |                |                                                  |                               |                   |
|                                                                         |                |                                                  |                               |                   |
|                                                                         |                |                                                  |                               | 1                 |
|                                                                         |                |                                                  | 9                             | ¥                 |
|                                                                         |                |                                                  | <上一步(B) 開閉(C)                 | 取消                |

Step4. 確認安控元件元件狀態

請於電腦右下角點選尋找「第一銀行網銀安控程式」·於該圖示點選滑鼠右鍵選擇「關於第 一銀行網銀安控程式」即可查看安控程式版本·如您的程式版本為「1.2404.24.10」(或以 上)即為最新版本。

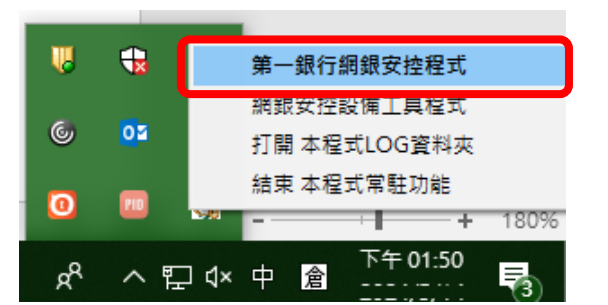

| 羆 | 於 第一銀行網銀安控程式                     | ×            |  |  |  |
|---|----------------------------------|--------------|--|--|--|
|   | 第一銀行網銀安控程式<br>release:2024-04-24 |              |  |  |  |
|   | Function                         | Version      |  |  |  |
|   | FBWS                             | 1.2404.24.10 |  |  |  |
|   | eBank                            | 1.2404.24.10 |  |  |  |
|   | iBank                            | 1.2404.24.10 |  |  |  |
|   | iBankP11                         | 1.2404.24.10 |  |  |  |
|   | iBank Security Helper            | 1.2404.24.10 |  |  |  |
|   |                                  |              |  |  |  |
|   |                                  |              |  |  |  |
|   |                                  | 確定           |  |  |  |

### Mac OS 安控元件更新操作說明

Step1. 移除原舊版安控元件程式

請於桌面點選 San Ample Ample

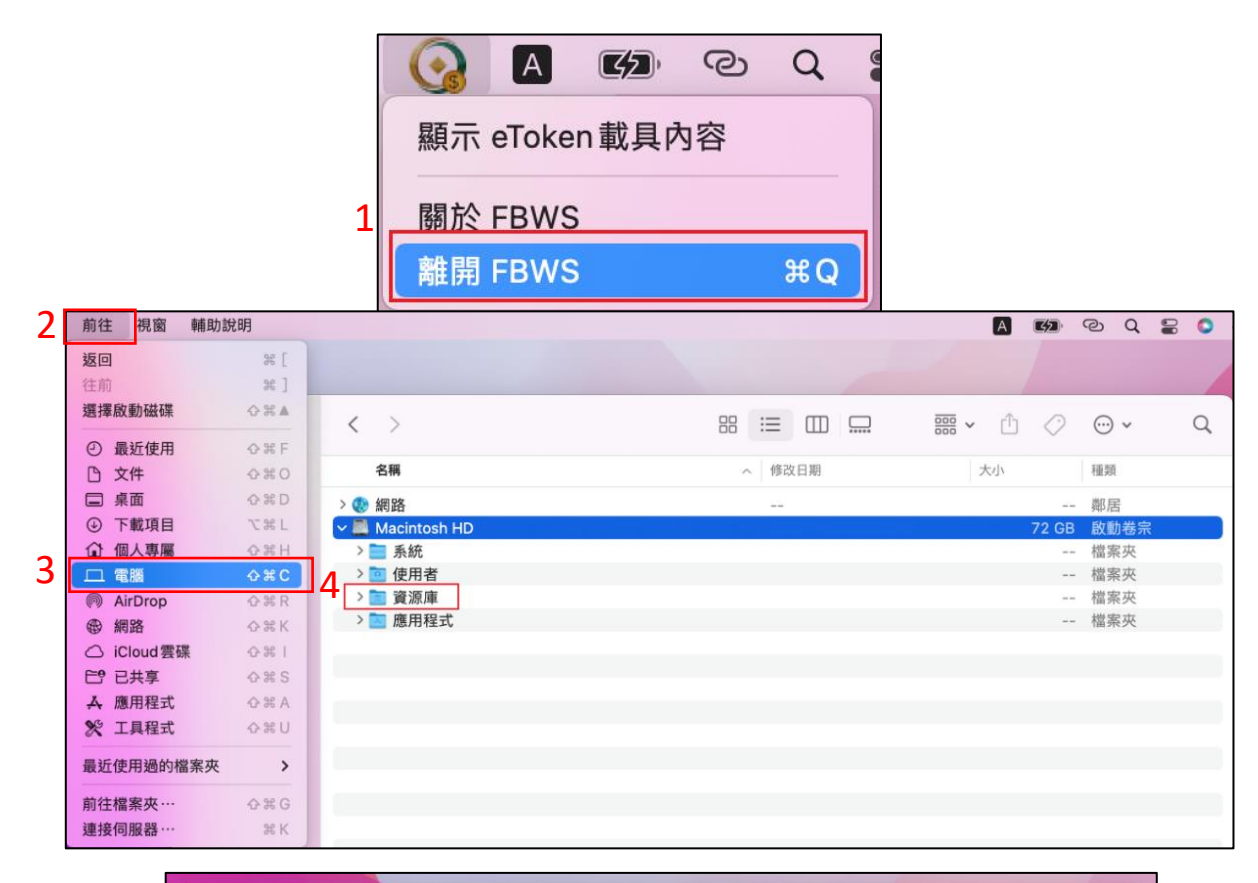

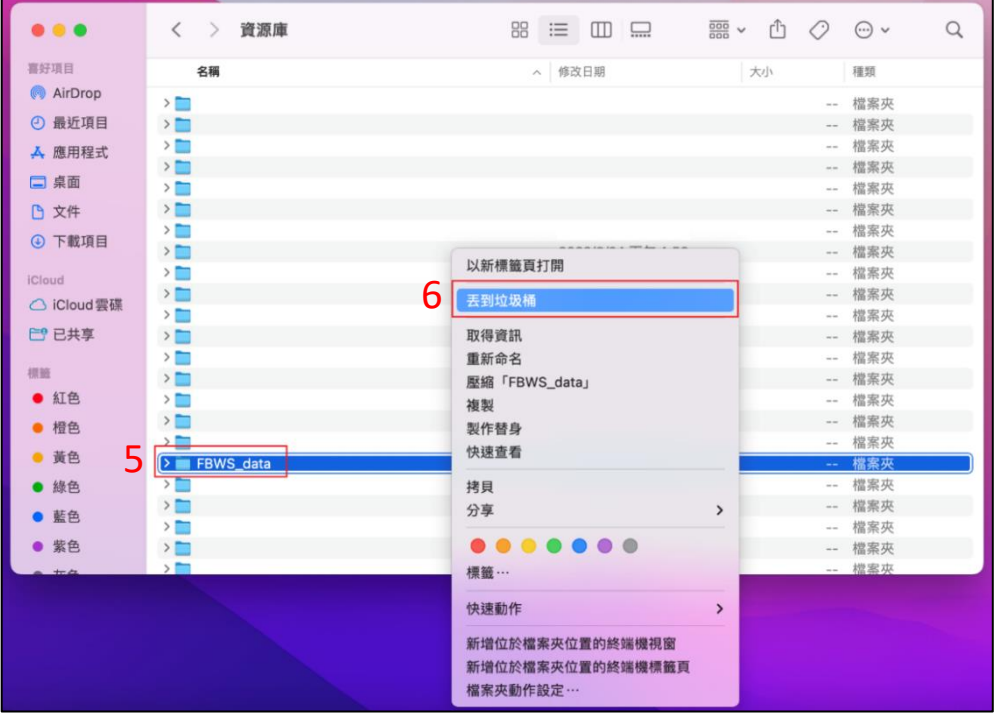

Step2. 更新第一銀行網銀安控元件

請您在第 e 個網登入頁面·點選【常見問答/下載區】→【下載專區】→依使用瀏覽器種類 點選【請按此安裝元件】·下載安控元件。

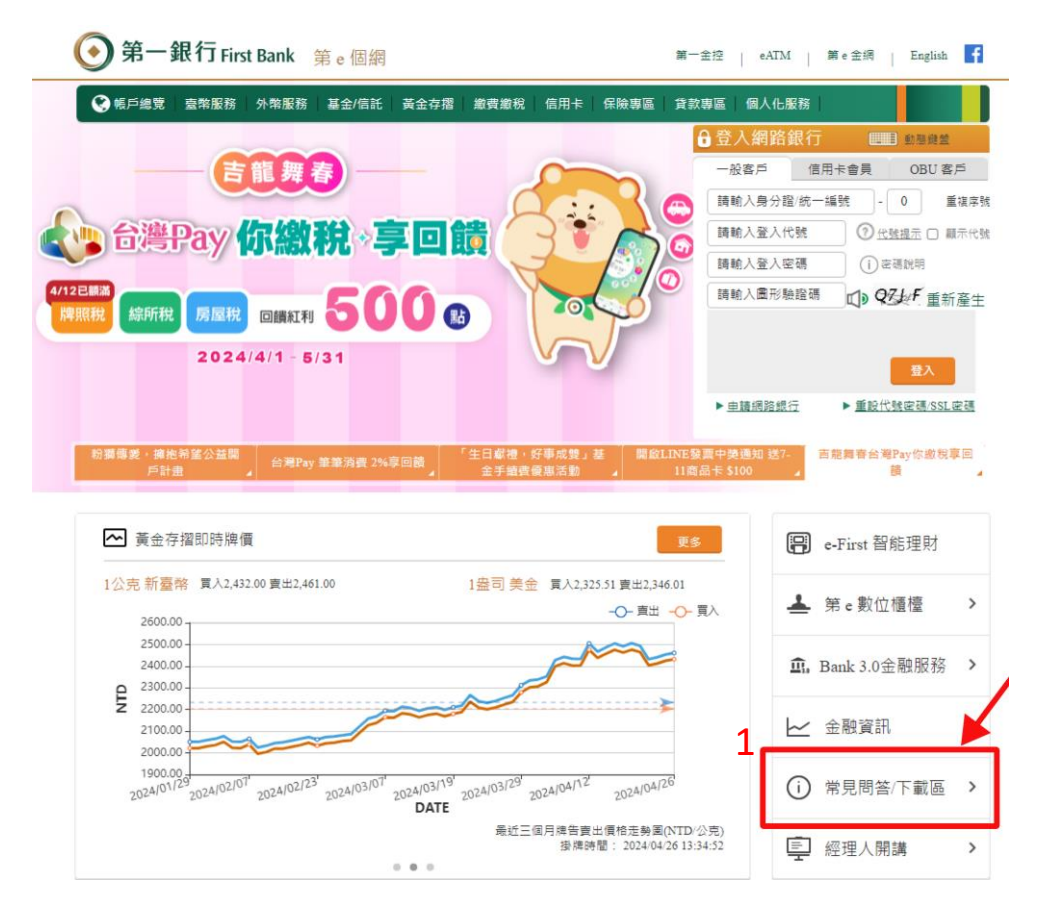

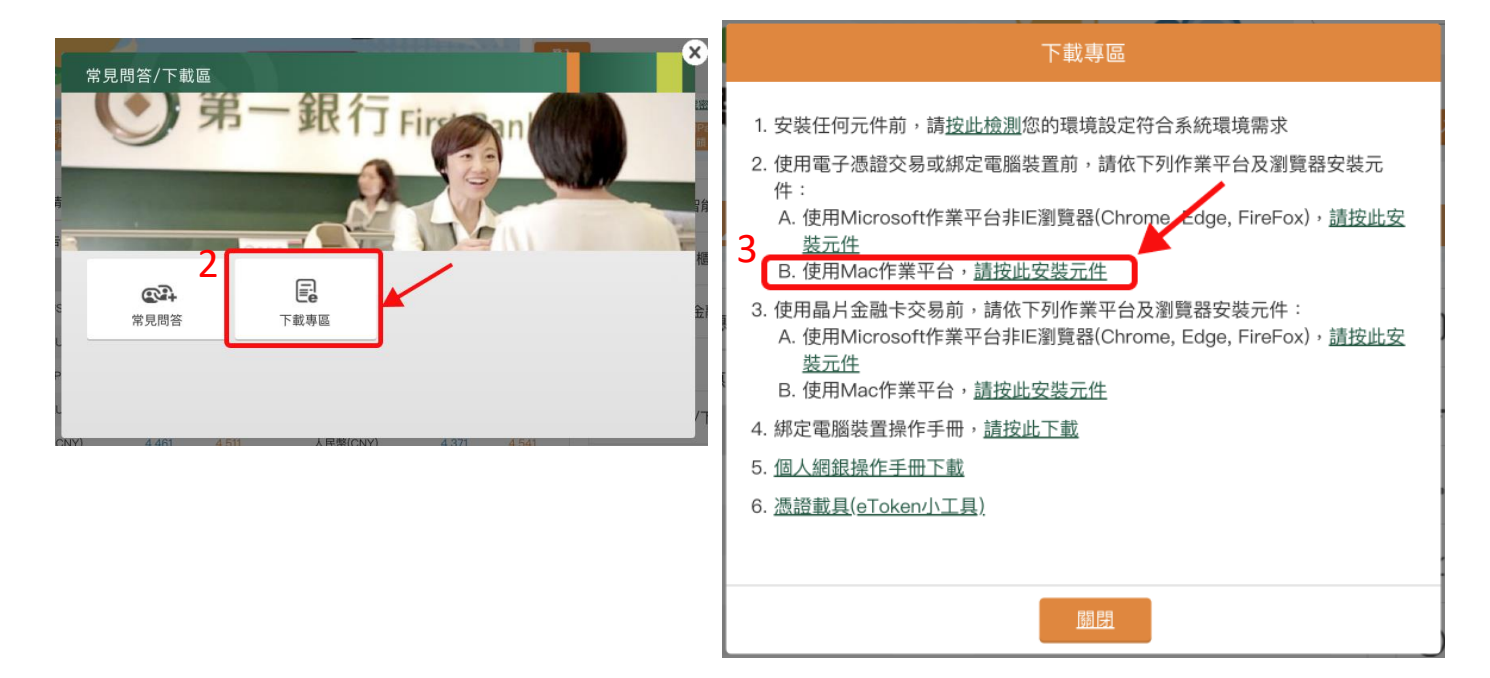

下載後請您點開「FBWS\_Setup」即可自動進行下載,出現安裝完成的畫面訊息後,即代表 安裝成功。軟體安裝完成後,請登出並關閉瀏覽器,重新開機後再重啟瀏覽器登入。

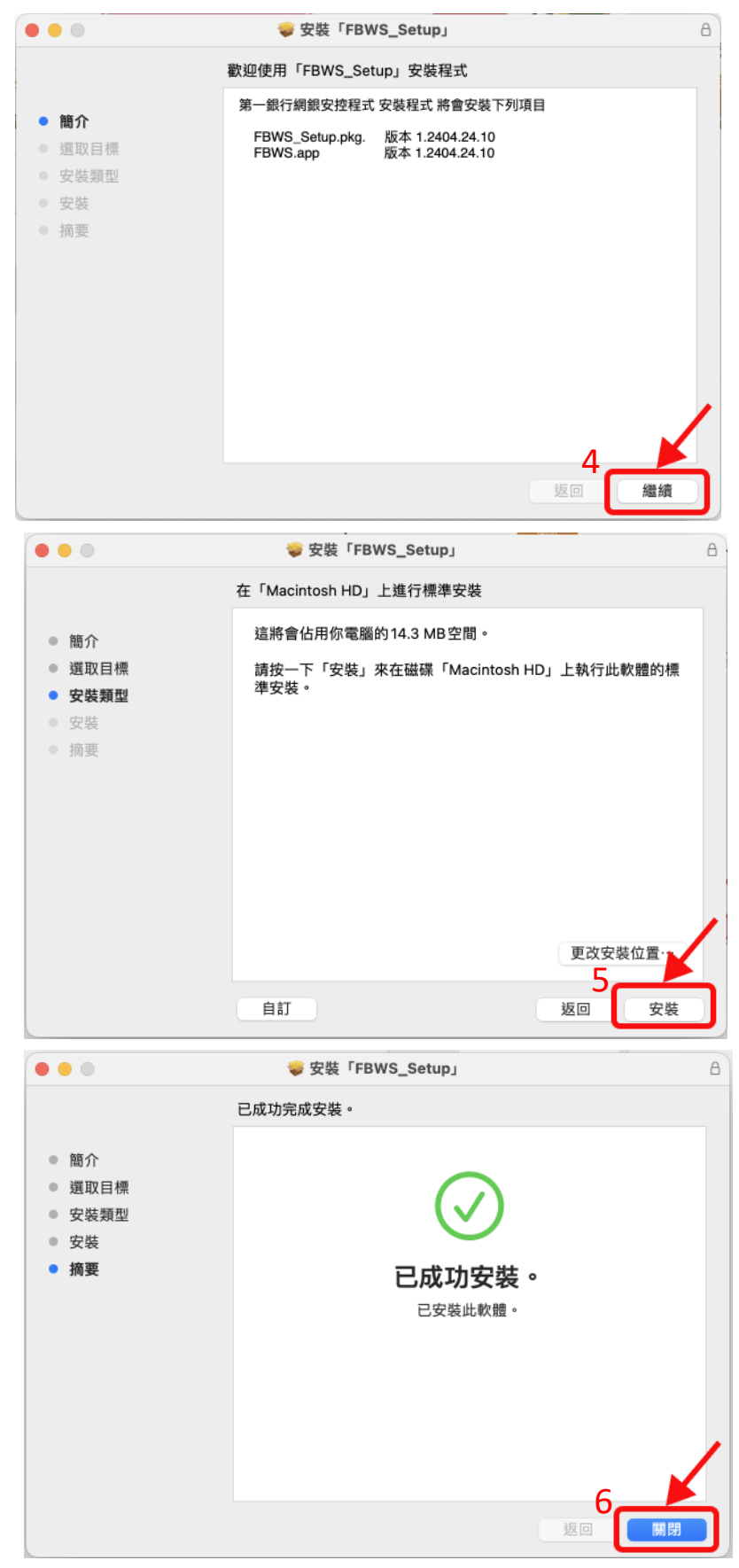

#### Step3. 確認安控元件元件狀態

請於桌面 Dock 選擇「第一銀行網銀安控程式」執行「關於 FBWS」或「關於第一銀行網 銀安控程式」·將顯示安控程式版本·請確認您的程式版本為「1.1802.03.14」(或以上)即 為最新版本。

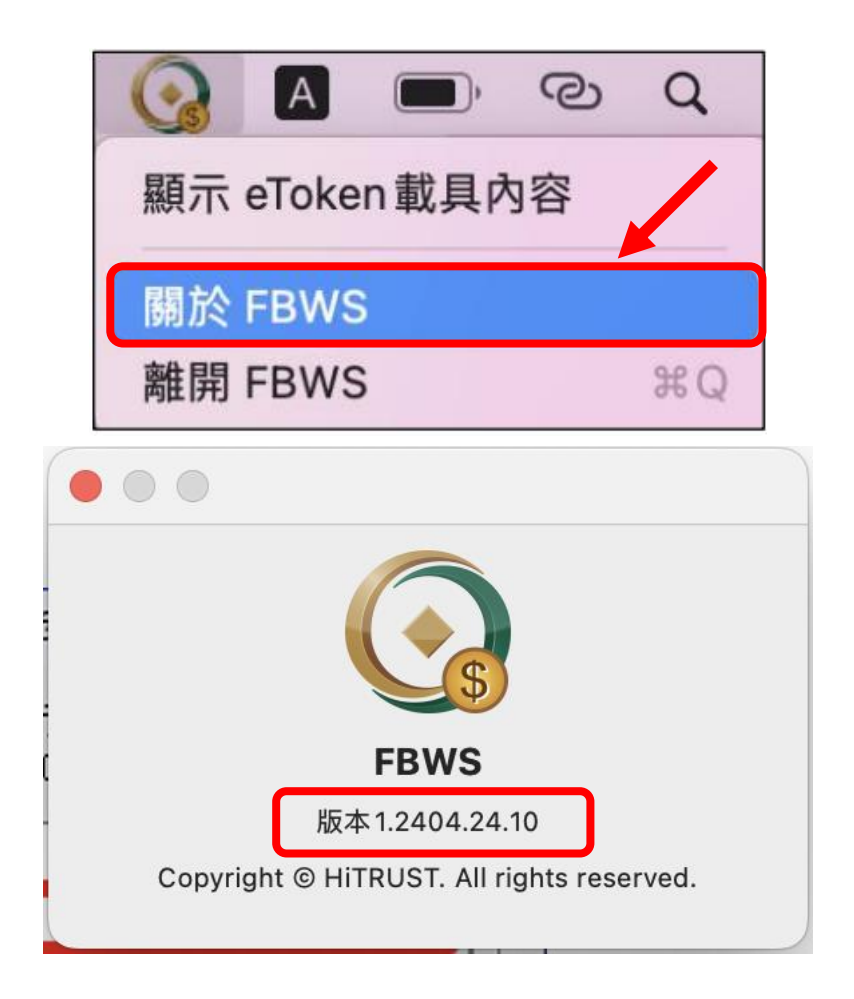